# How to Open Term Deposit on ACLEDA Internet Banking (Corperate)

## For maker/inputter

Click → " = "
 Then click → "Term Deposit"
 "Open Term Deposit"

| មេសីលី៩រ 💙              |                                        |                                                | 🕀 English -                                                                                                    |
|-------------------------|----------------------------------------|------------------------------------------------|----------------------------------------------------------------------------------------------------|
|                         |                                        |                                                | ATM LOCATIONS   POSLOCATIONS   EXCHANGE PATE   FAQs   CONTACT US   ABOUT US                                                                                                    |
| ☆ ≡ (== 1               |                                        |                                                | 🗩 🖲                                                                                                    |
| A Account Services      | Open Term Deposit - Create             |                                                |                                                                                                    |
| 🐨 Term Deposit 🦛 🙎      |                                        |                                                |                                                                                                    |
| + Open Term Deposit 🦛 🤒 | Deposit Type                           | ·Select· ·                                     |                                                                                                    |
| List of Term Deposits   | Account No.                            | · Select · · · · · · · · · · · · · · · · · · · |                                                                                                    |
| 🕞 Bill Payment          | Deposit Amount                         | 4.00 ×                                         |                                                                                                    |
| ER Cheque Services      | Deposit Term                           | -Select - 🗸 👻                                  |                                                                                                    |
| 🕂 Local Fund Transfer   | Renewal Option                         | - Select -                                     |                                                                                                    |
| (2) Messages            |                                        |                                                | <ul> <li>Image: A start of the start of the start of</li></ul> |
| Overseas Fund Transfer  | Artisolat Adhesised bit Deserved       | Incident Description                           |                                                                                                    |
| 證 Bark Confirmation     |                                        | agene indecasion                               |                                                                                                    |
| Payment Services        |                                        |                                                |                                                                                                    |
| 🗃 Standing Order        |                                        |                                                |                                                                                                    |
| ୍ବତ୍ Request Services   |                                        |                                                |                                                                                                    |
| 島 Loan Service          |                                        |                                                |                                                                                                    |
| an ACLEDA FX Platform   |                                        |                                                |                                                                                                    |
| E Tax Prement           | 1 number: +855 (6)23 994 444 / +855 (0 | 15 666 233                                     |                                                                                                    |

- Deposit Type: (Hi-Growth / Hi-Income / Long Term)
- 2 Account No.: Select your account for term deposit
- Oeposit Amount: Enter the amount for term deposit
- Oeposit Term: Choose the terms (how long)
- S Renewal Option: (No Renewal / Principle / Principle & Interest)
- 6 Renewal Time(s): Choose the months to continue term deposit
- 7 Click to submit

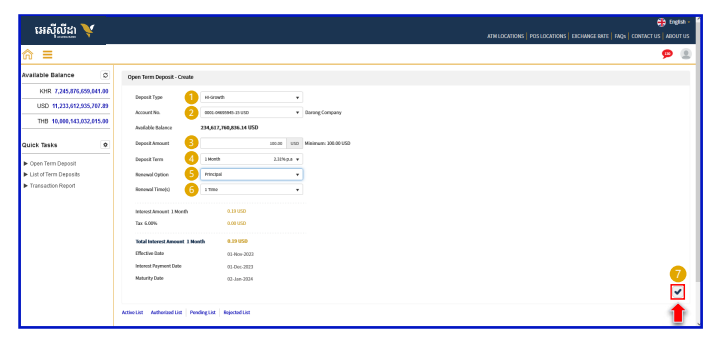

2) Then click 🔿 "Agree"

3 Click to Confirm

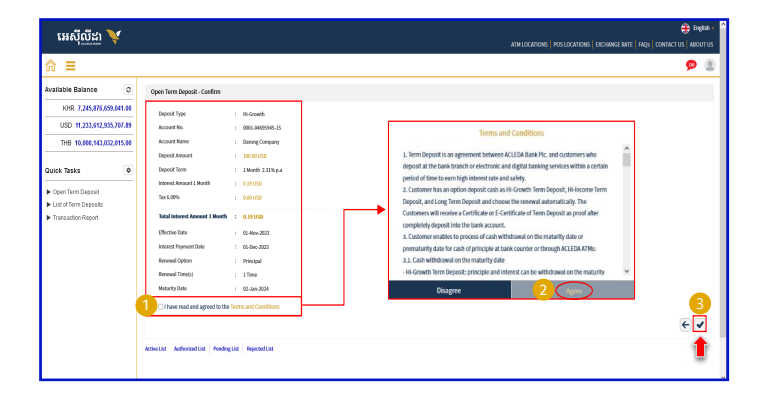

-3-

#### For Two-Factor ACLEDA Authentication

a Please click on "Notification"

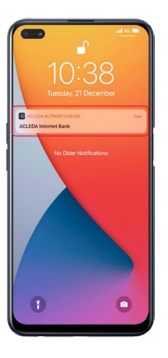

Please enter the PIN then Click "LOGIN"

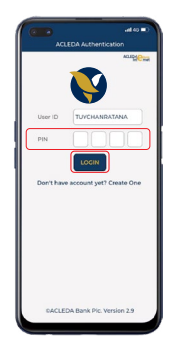

C Please click "APPROVE"

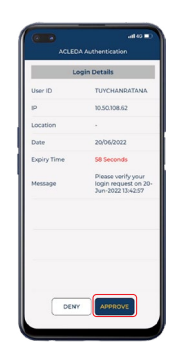

Please click "OK"

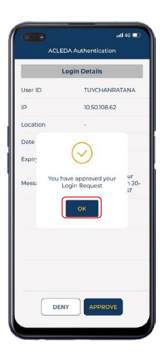

-4-

Your transaction is pending for authorization.

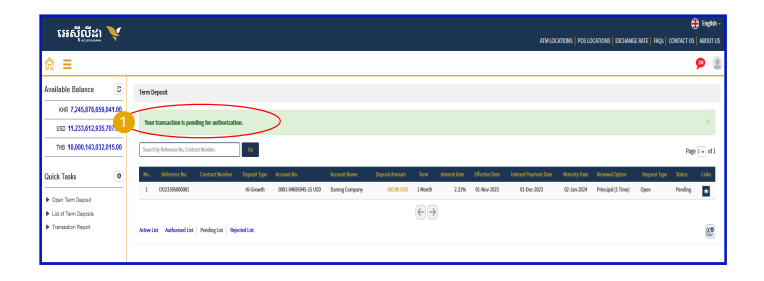

### For Authorizer

1 Click ➡ "≡"

- 3 "Open Term Deposit"

| អេសីលីដា 💟               |                                    |                         |   | din English -                                                                |
|--------------------------|------------------------------------|-------------------------|---|------------------------------------------------------------------------------|
| Talentan Y               |                                    |                         |   | ATM LOCATIONS   POS LOCATIONS   DICHANGE RATE   FAQs   CONTACT US   ABOUT US |
| ☆ ≡ (= 1                 |                                    |                         |   | <b>9</b> 🖲                                                                   |
| Account Services         | Opon Term Deposit - Create         |                         |   |                                                                              |
| + Open Term Deposit (= 3 | Deposit Type                       | - Select -              | ¥ |                                                                              |
| List of Term Deposits    | Account No.                        | - Select -              | • |                                                                              |
| 🔐 Bill Payment           | Deposit Amount                     | 0.00                    |   |                                                                              |
| E Cheque Services        | Deposit Term                       | - Select -              | ¥ |                                                                              |
| 🗘 Local Fund Transfer    | Renewal Option                     | - Select -              | * |                                                                              |
| 🛞 Messages               |                                    |                         |   |                                                                              |
| Overseas Fund Transfer   | and a later state of the later     | we have a second had    |   |                                                                              |
| 1 Bank Confirmation      | WEDS PROVIDED US PER               | rigitist induction that |   |                                                                              |
| Payment Services         |                                    |                         |   |                                                                              |
| 🗇 Standing Order         |                                    |                         |   |                                                                              |
| Paquest Services         |                                    |                         |   |                                                                              |
| 믎 Loan Service           |                                    |                         |   |                                                                              |
| ST ACLEDA FX Platform    |                                    |                         |   |                                                                              |
| R Tax Promont            | Ner: +855 (0)23 994 444 / +855 (0) | 15 000 233              |   |                                                                              |

🕨 Click 🔿 "Pending List"

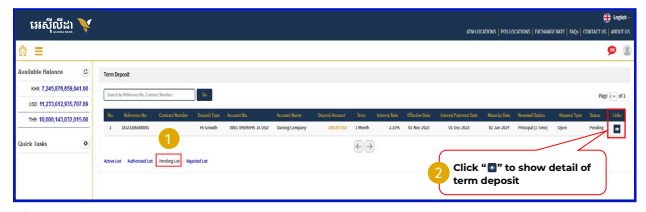

#### Please check properly before submitting

| រអស៊ីលីដា 🏹               |                                                                          |                                                       | ATM LOCATIONS   POSLOCATIONS   DOCUMENT   TAGA   CONTRACT IN   ABOUT US |
|---------------------------|--------------------------------------------------------------------------|-------------------------------------------------------|-------------------------------------------------------------------------|
| র ≡                       |                                                                          |                                                       |                                                                         |
| Available Balance Ø       | Open Term Deposit - Details                                              |                                                       | in the                                                                  |
| KHR 7,245,876,659,041.00  | Reference No.                                                            | · DO23305000000                                       | 994 (3 CMR), CREDORN                                                    |
| USD 11,233,612,935,787.89 | Deposit Type                                                             | 1 Hi-Growth                                           | terms leader                                                            |
| THS 18,000,543,032,015.00 | Account No.                                                              | 0001-0405545-35                                       |                                                                         |
| Guick Tasks 0             | Account Name<br>Deposit Amount<br>Deposit Term                           | : Darong Company<br>1 330-00-050<br>1 Month 2.32% p.a |                                                                         |
|                           | Tax 6.00%                                                                | 1 0.01 000                                            |                                                                         |
|                           | Total Internet Amount 1 Month<br>Directive Date<br>Internet Payment Date | + 0.39 050<br>- 01-969-3023<br>- 01-969-3023          |                                                                         |
|                           | Renewal Option<br>Renewal Time(s)                                        | : Procpol                                             |                                                                         |
|                           | Maturity Date                                                            | 02-349-2924                                           |                                                                         |
|                           | Status                                                                   | : Punding                                             |                                                                         |

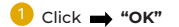

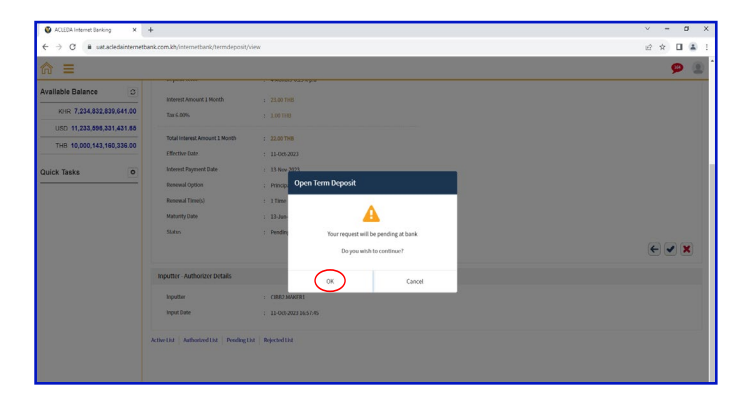

#### For Two-Factor ACLEDA Authentication

a Please click on "Notification"

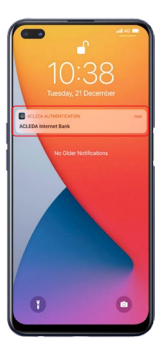

Please enter the PIN then Click "LOGIN"

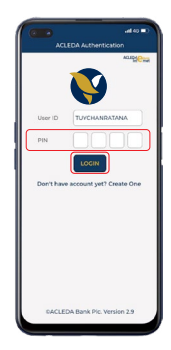

C Please click "APPROVE"

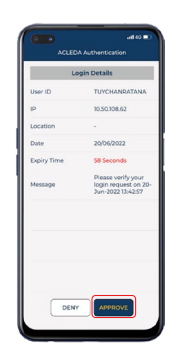

Please click "OK"

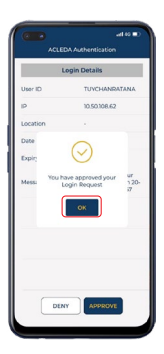

-9-

Transaction is submitted successfully and pending at the bank

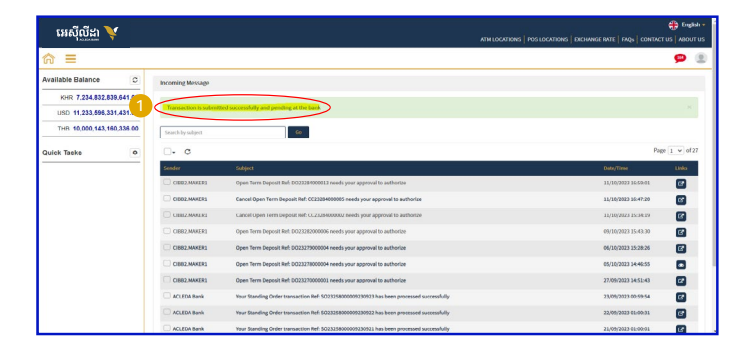